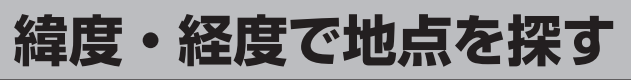

見たい場所の緯度と経度を入力して地点を探すことができます。

「 メニュー ボタンをタッチし、 目的地 ボタンをタッチする。

:サブメニュー画面が表示されます。

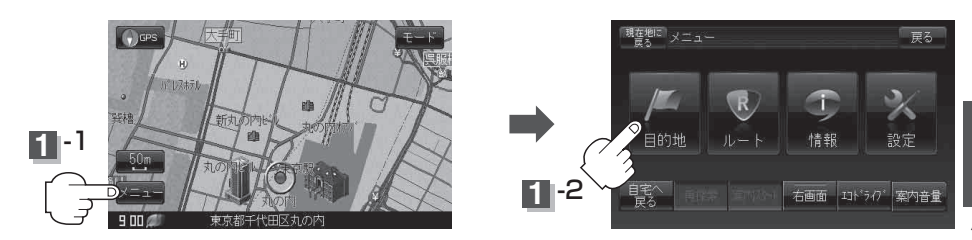

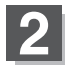

次へボタンをタッチし、緯度・経度ボタンをタッチする。

: 緯度・経度入力画面が表示されます。

再度設定メニューを表示させるには、

(設定)をタッチしてください。

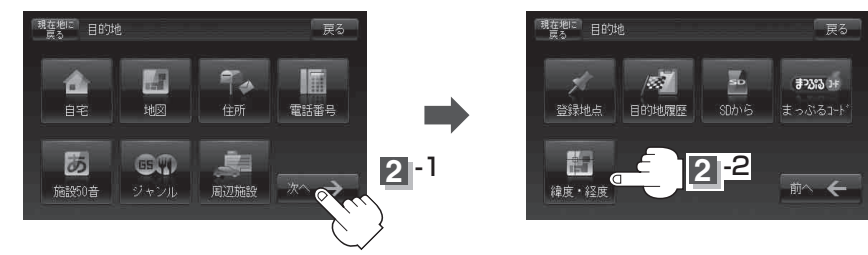

## 3 数字をタッチして、緯度・経度(日本測地系) 現在地に 目的地 緯度・経度 (日本測地系) 戻る を入力し、検索ボタンをタッチする。 緯度 35'28 '39" 経度 139' 「好」入力方法は「電話番号で地点を探す」 <] IIIE 数字入力時、 の手順 3 (C-7)を参考にして 選べない数 ください。 字は暗くな ります。 : 周辺の地図が表示されます。 ※ ×閉 ボタンまたは地図画面をタッチ 3-2 3 -1 すると設定メニューを閉じることができます。

目的地 |〔SDメモリーカードで地点を探す〕/〔緯度・経度で地点を探す